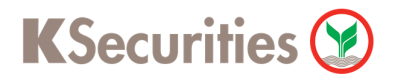

## การสมัครบริการหักบัญชีอัตโนมัติ ATS ผ่านระบบ

# K-ATM

**User Guide** 

### KSecurities 😢

#### การสมัครบริการหักบัญชีอัตโนมัติ ATS ผ่านระบบ : K-ATM

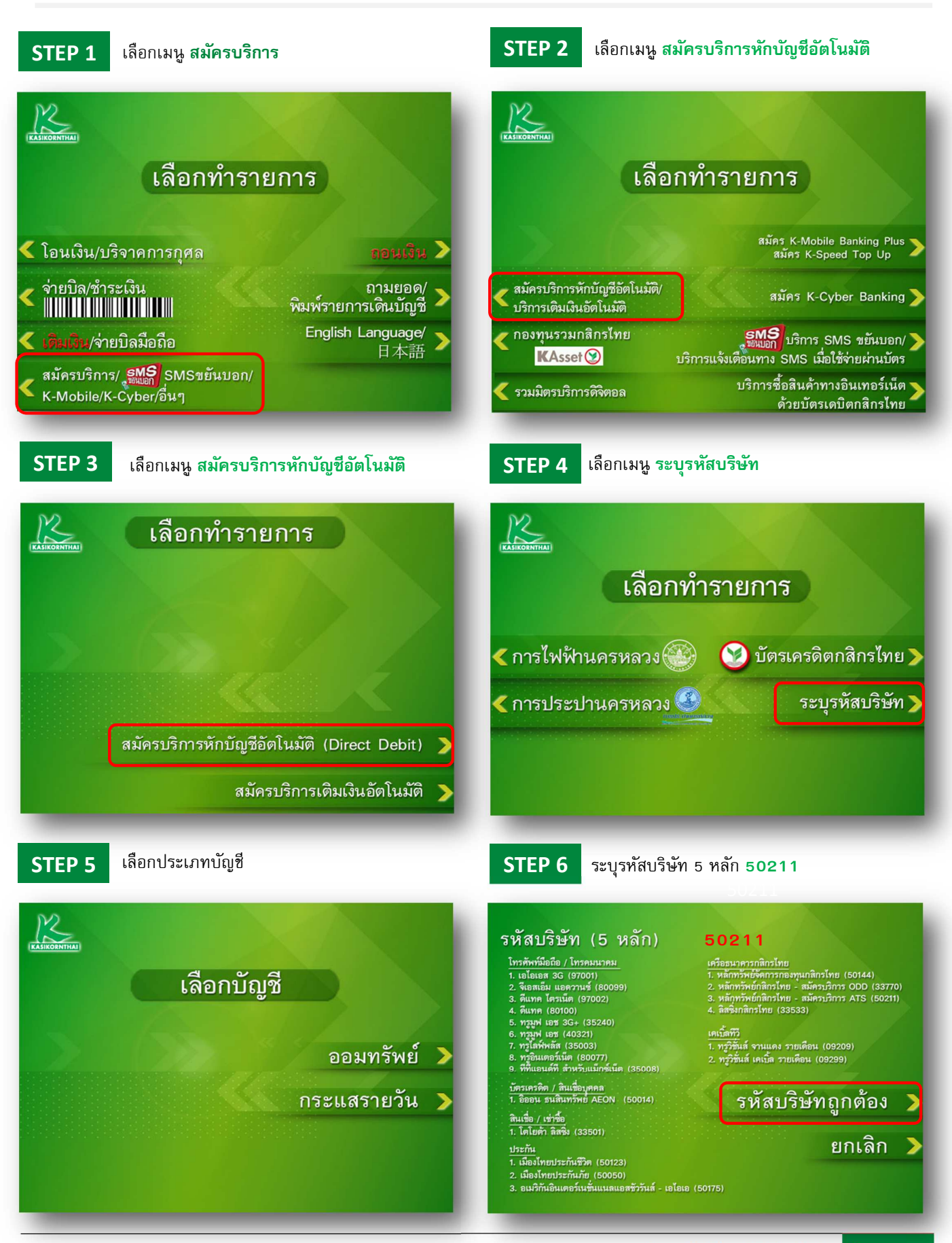

# KSecurities 😢

### การสมัครบริการหักบัญชีอัตโนมัติ ATS ผ่านระบบ : K-ATM

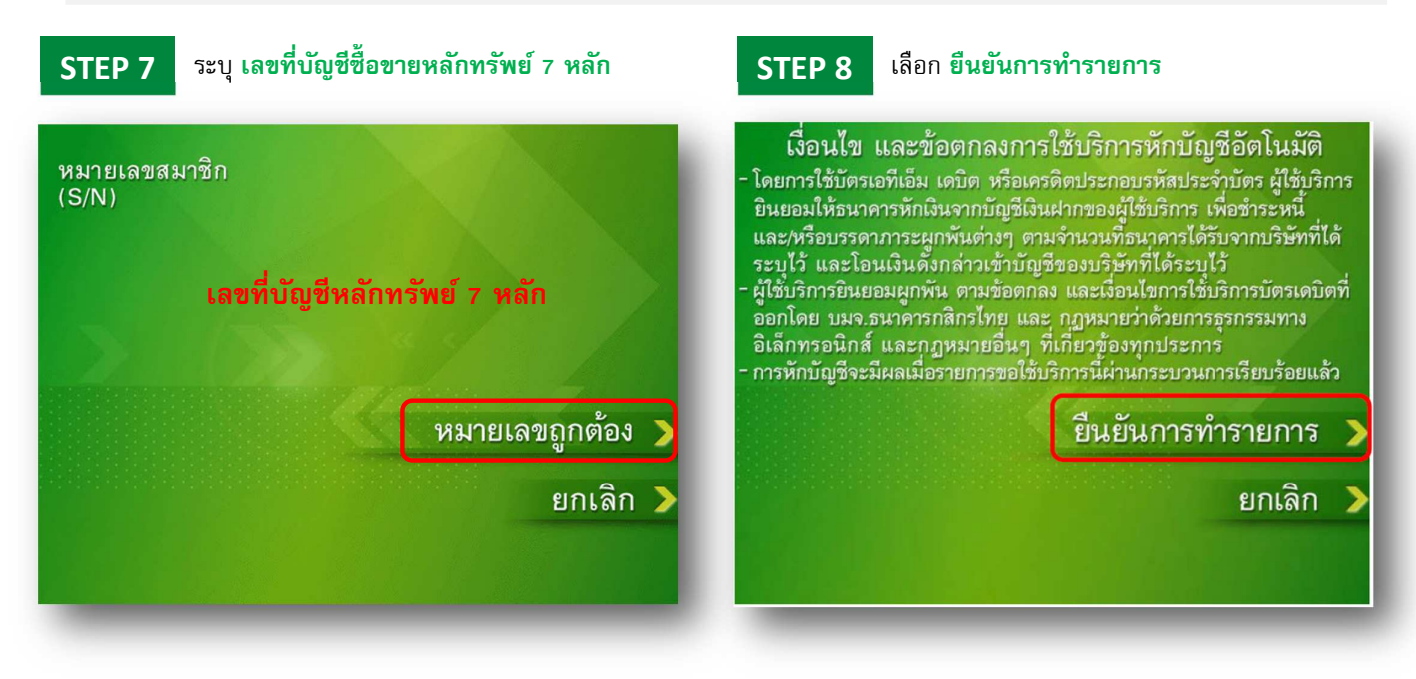